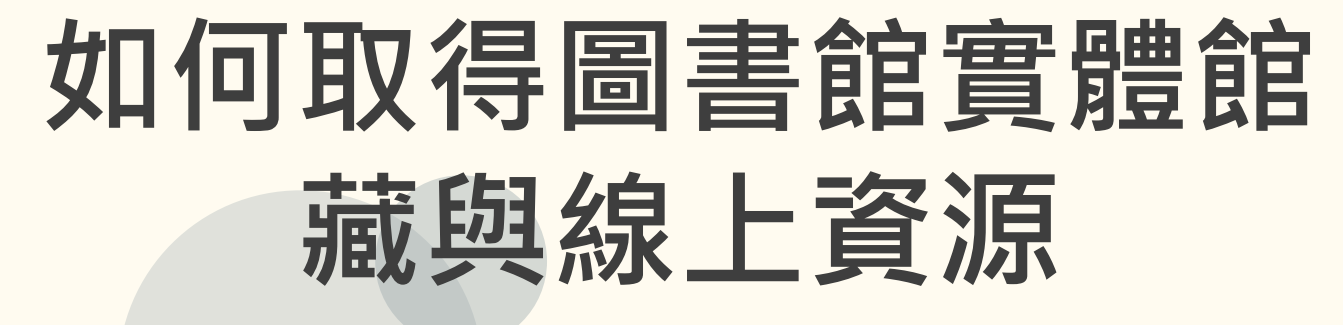

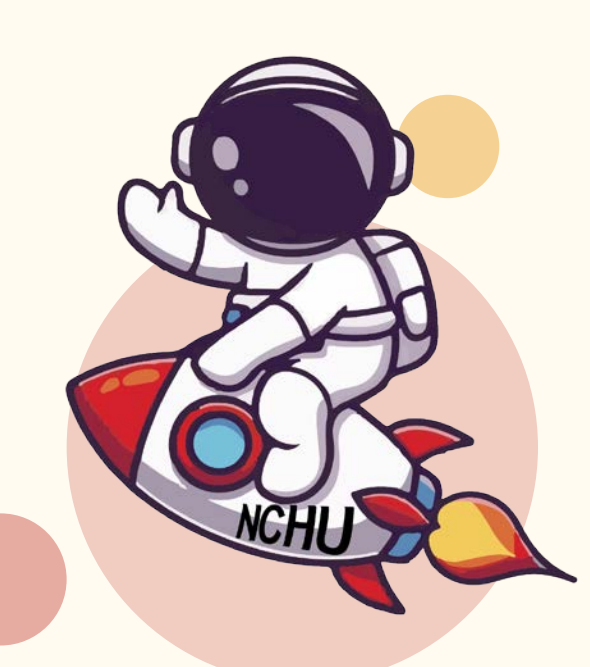

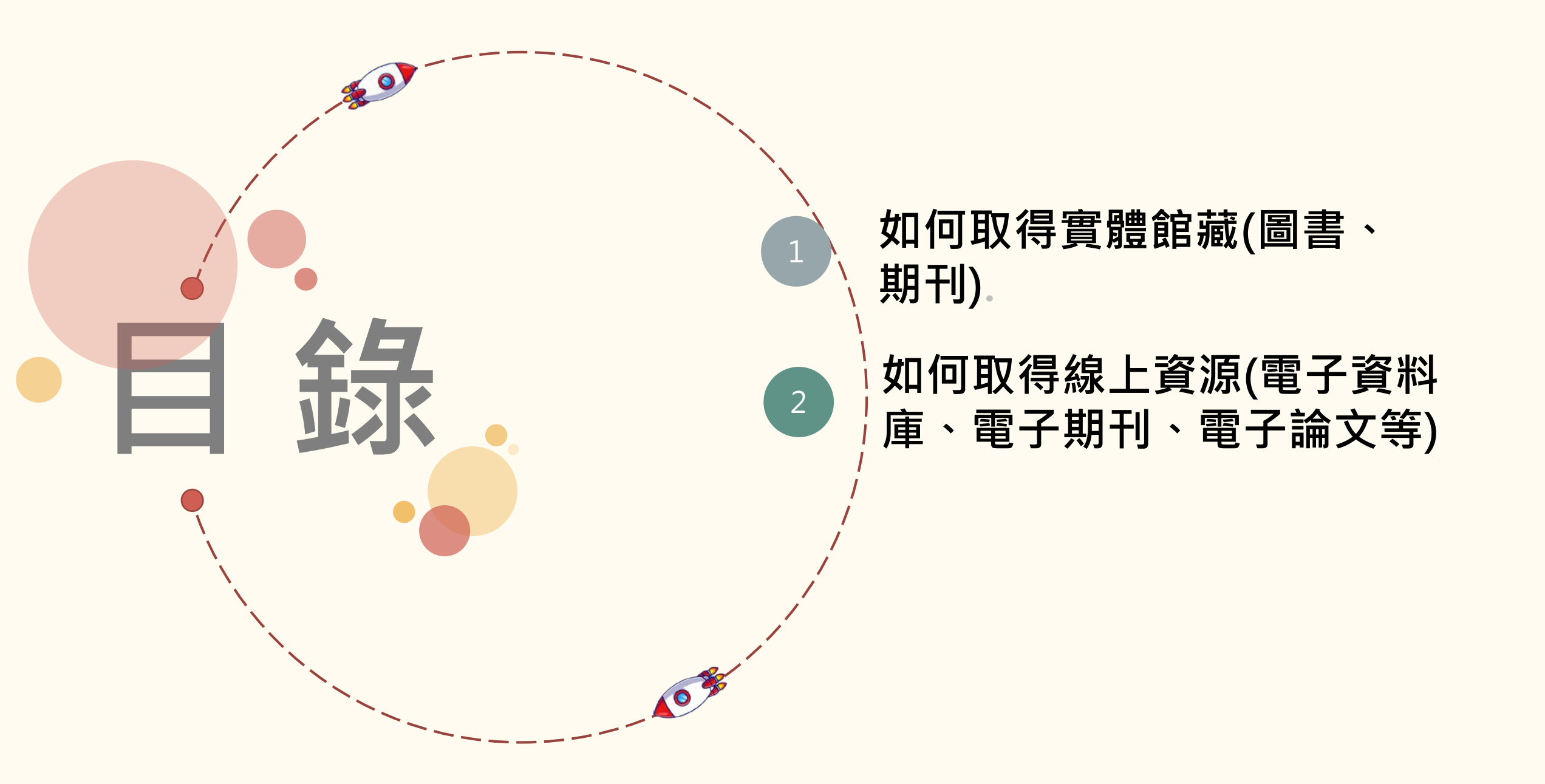

# 如何取得實體館藏(圖書、期刊).

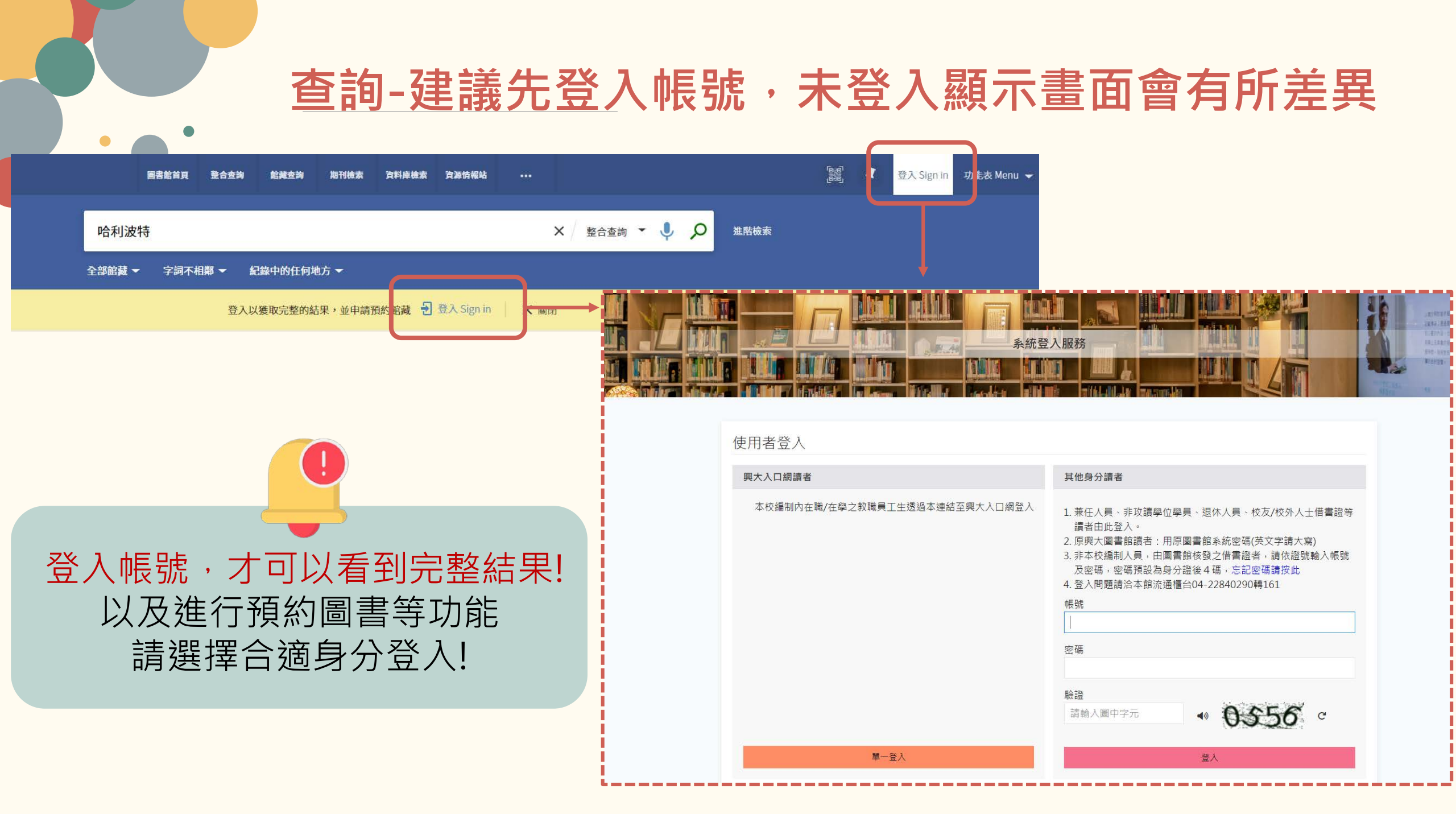

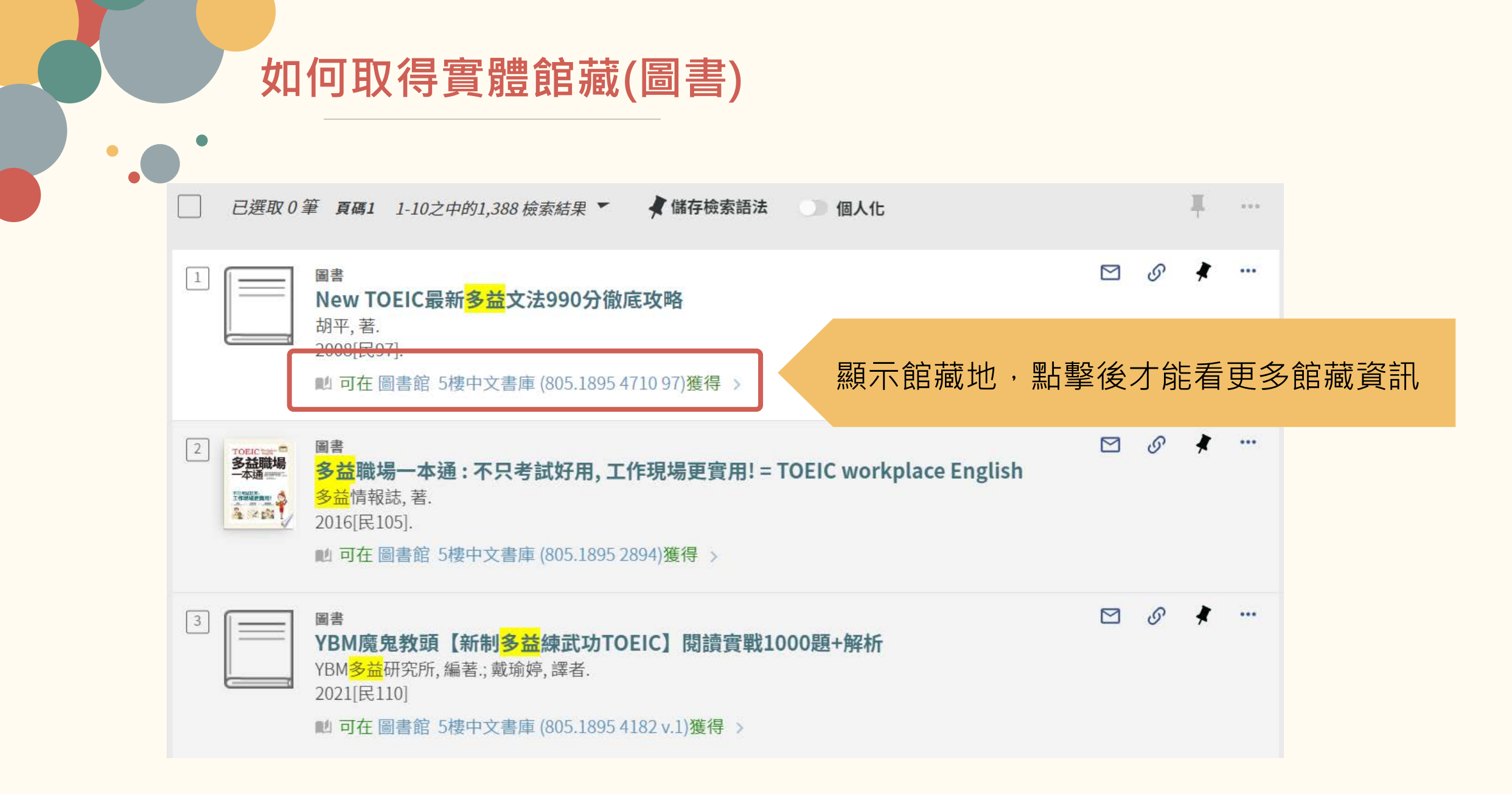

#### 小提醒:查詢時若未登入,檢索結果畫面顯示較簡略 \* 圖書 New TOEIC<mark>新多益口說</mark>&寫作大破解 = TOEIC Speaking & Writing Simulated Tests 勃朗寧, (Browning, Stephen), 著.; 林侑毅, 譯. 2023[民112]. ■ 目前不可獲得 > 未登入查詢後的書籍狀態等資訊較少,也無 法預約 回到頁面頂如 取得方式 傳送至 請登入以取得相關服務 登入 Sign in 取得方式 詳細書目 < 返回館藏地 連結 館藏地/館藏狀態 瀏覽相關資 總館 不在圖書館內,5樓中文書庫;805.1895 4433-2 ΞĴ (共1件,0件在館藏地,0預約) 狀態:借閱中直到10/05/2023 23:59:00 索書號: 805.1895 4433-2 $\mathbf{\sim}$ 借閱政策: 可借閱 條碼號: 1510727

# 如何取得實體館藏(圖書-有登入・顯示結果較為完整)

| 回到頁面頂端       取得方式       可完整顯示該館藏詳細索書號、         傳送空       目前沒有這一記錄可獲得的請求       狀態         取得方式       < 返回館藏地       北態         詳細書目           連結       1       圖書目前的狀態:在館內or不在館內         濟費相關資源       1       圖書目前的狀態:在館內or不在館內         「大應:借閱中直到09/28/2023 22:00:00 CST」       產書號: 805.1895 4433-2         「狀態: 借閱中直到09/28/2023 22:00:00 CST」       產書號: 805.1895 4433-2         「供閱政策: 30 Days Loan       「新書號: 805.1895 4433-2 |                       | 圖書<br>New TOEIC新多益口說&寫作大破解 = TOEIC Speaking & Writing Simulated Tests<br>勃朗寧, (Browning, Stephen), 著.; 林侑毅, 譯.<br>2023[民112]. ■ 目前不可獲得 >                                                                            | <b>4</b> (大)<br>將書目加入我的最 | 愛 |
|----------------------------------------------------------------------------------------------------|-----------------------|----------------------------------------------------------------------------------------------------|--------------------------|---|
| <ul> <li>詳細書目</li> <li>連結</li> <li>瀏覽相關資源</li> <li>館藏地/館藏狀態</li> <li>回書目前的狀態:在館內or不在館內</li> <li>不在圖書館內,5樓中文書庫;805.1895 4433-2</li> <li>(共1件,0件在館藏地,0預約)</li> <li>2 目前借用者到期日、可借閱天數</li> <li>狀態:借閱中直到09/28/2023 22:00:00 CST<br/>倍閱政策: 30 Days Loan</li> </ul>                                                                                                    | 回到頁面頂端<br>傳送至<br>取得方式 | 取得方式<br>目前沒有這一記錄可獲得的請求<br>< 返回館藏地                                                                                                    |                          |   |
|                                                                                                    | 詳細書目<br>連結<br>瀏覽相關資源  | 館藏地/館藏狀態<br>圖書目前的狀態:在館內or不在館內<br>不在圖書館內,5樓中文書庫;805.1895 4433-2<br>(共1件,0件在館藏地,0預約)<br>2 目前借用者到期日、可借閱天數<br>狀態:借閱中直到09/28/2023 22:00:00 CST<br>借閱政策: 30 Days Loan<br>素書號: 805.1895 4433-2<br>條碼號: 1510727<br>資料類型: 圖書 |                          |   |

## 如何取得實體館藏(圖書)

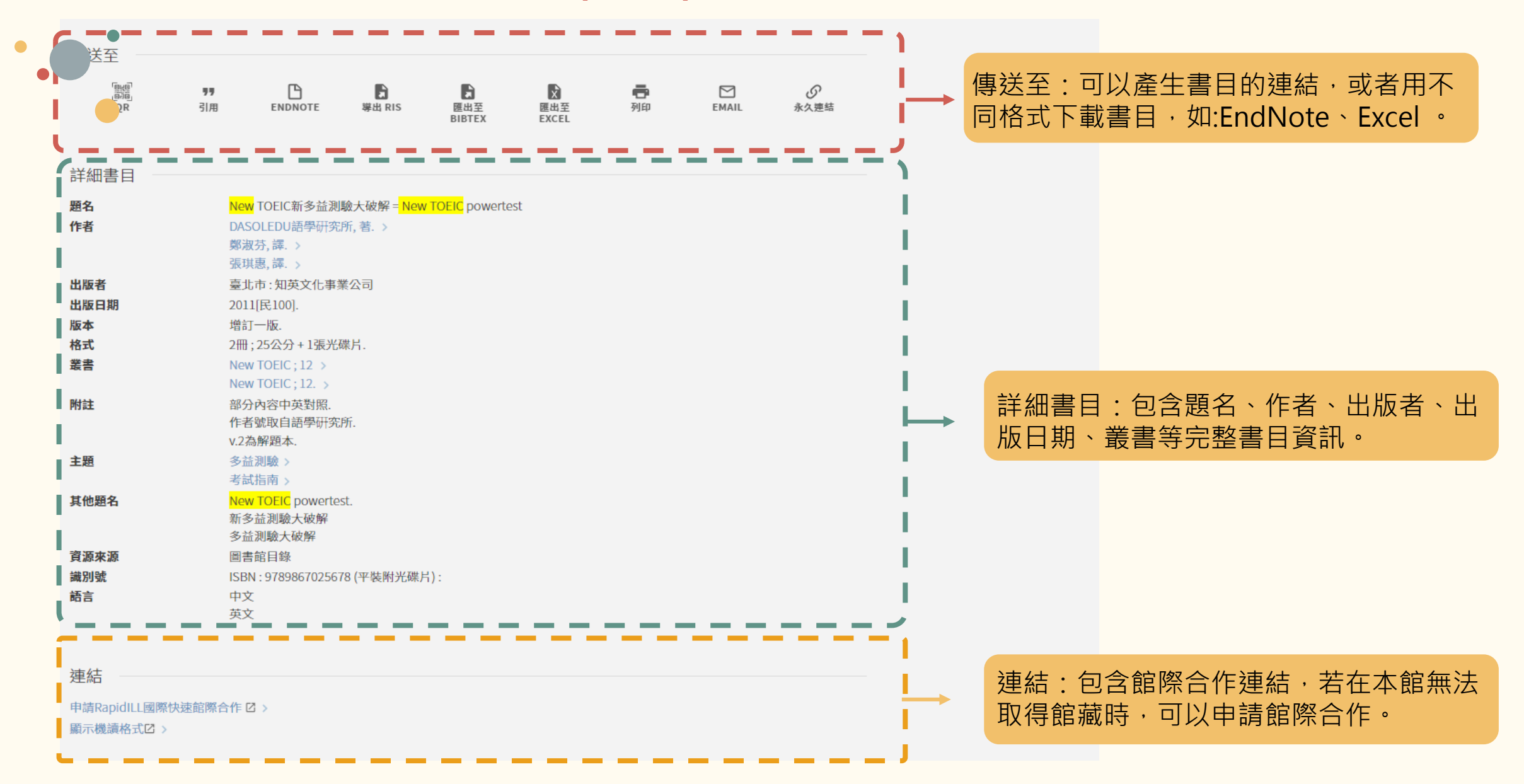

# 如何取得實體館藏(紙本期刊)

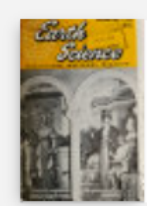

### <sub>期刊</sub> <mark>Earth</mark> science.

American Geological Institute.; Midwest Federation of Mineralogical Societies. 1955 - 1990

#### 🛍 可在 總館 2樓西文期刊 (P 550.5 Ea76)獲得 >

#### 回到頁面頂端

| 傳送至                              | 取得方式                                                                        |                                                                        |   |  |
|----------------------------------|-----------------------------------------------------------------------------|------------------------------------------------------------------------|---|--|
| 取得方式<br>刊內檢索                     | 目前沒有這一記錄可獲得的請求<br>返回館藏地                                                     | 顯示紙本期刊的館藏位置                                                            |   |  |
| 詳細書日                             | 館藏地/館藏狀態                                                                    |                                                                        |   |  |
| <sup>註</sup> 細吉日<br>連結<br>瀏覽相關資源 | 總館<br>目前可獲得,2樓西文期刊;P 550.5 Ea76<br>自:2,2 1947,1948 直到:41,41,42,42 1988,1989 |                                                                        |   |  |
|                                  | 狀態:仍在館內(0預約) 💈<br>借閱政策:不可借閱 🦚                                               | 奏書號: P 550.5 Ea76 v.2 no.1 - v.2 no.10.1947/8~1948/7<br>条碼號: 785981    | ~ |  |
|                                  | 狀態:仍在館內(0預約) 🖻<br>借閱政策:不可借閱 🦚                                               | 氡書號: P 550.5 Ea76 v.3 no.1 − v.3 no.12.1948/8~1949/7<br>系碼號: 784624    | ~ |  |
|                                  | 狀態:仍在館內(0預約) 🚽<br>借閱政策:不可借閱 🦚                                               | ≷書號: P 550.5 Ea76 v.4 no.1-12, v.5 no.1-6.1949/8~1951/1<br>条碼號: 784625 | ~ |  |
|                                  | 狀態:仍在館內(0預約) 國<br>借閱政策:不可借閱                                                 | ፳書號: P 550.5 Ea76 v.6 no.1 − v.7 no.9.1952/7~1954/12<br>系碼號: 784626    | ~ |  |
|                                  | 狀態:仍在館內(0預約) 💈<br>借閱政策:不可借閱 🦚                                               | 客書號: P 550.5 Ea76 v.8 no.1 - v.10 no.6.1955/2~1957/12   条碼號: 784627    | ~ |  |

 $\mathbf{V}$ 可以「篩選」卷期、年 份、描述 Ξ≎ 可展開全部品項的詳細 資訊

.

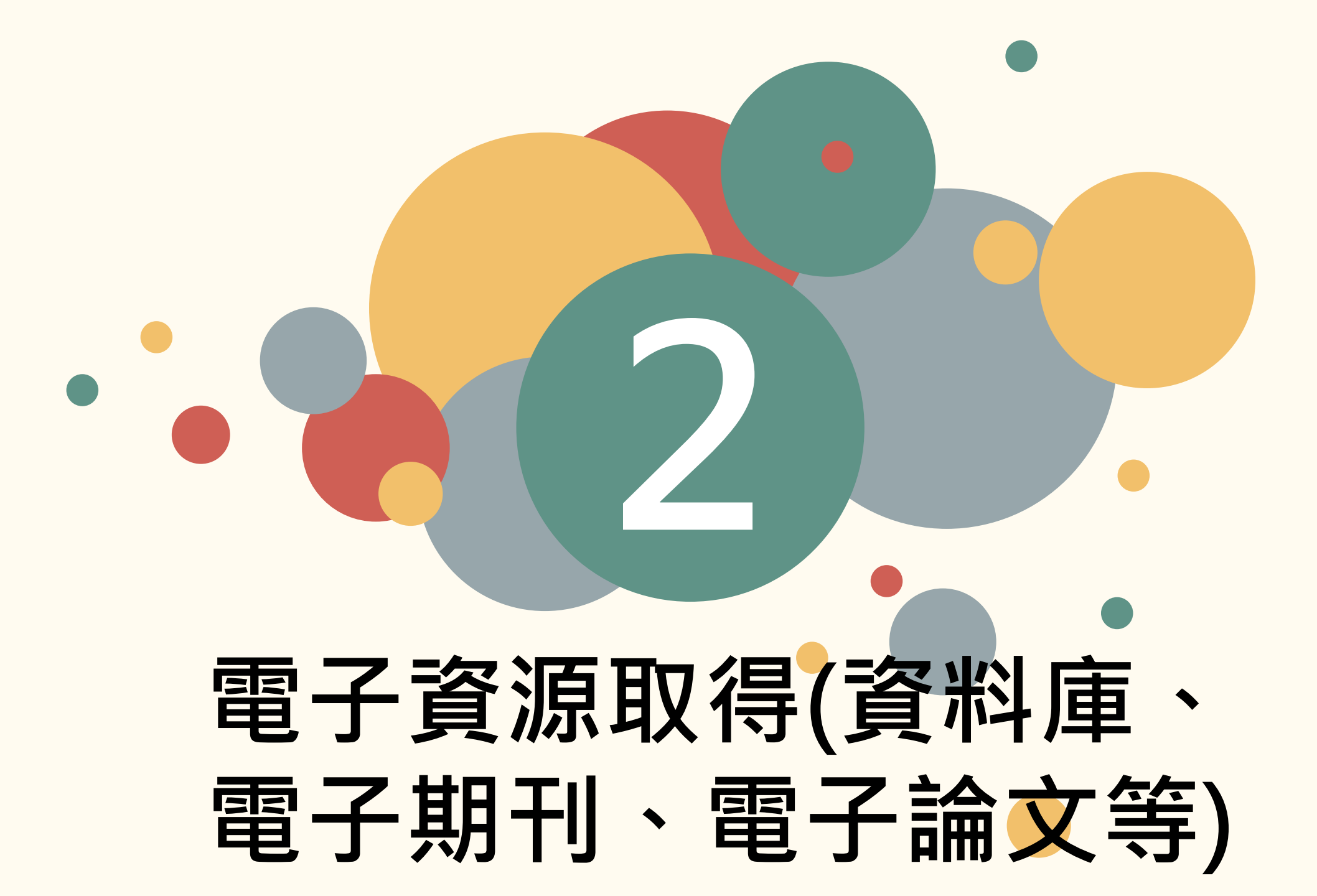

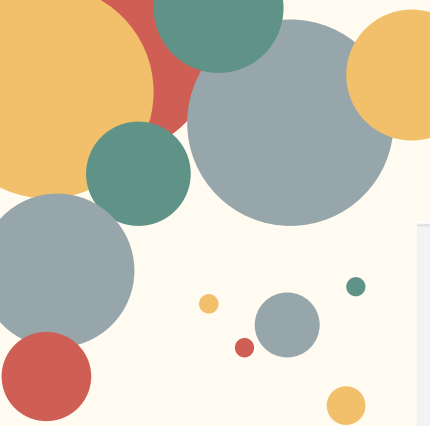

電子期刊

# 如何取得電子資源(電子期刊)

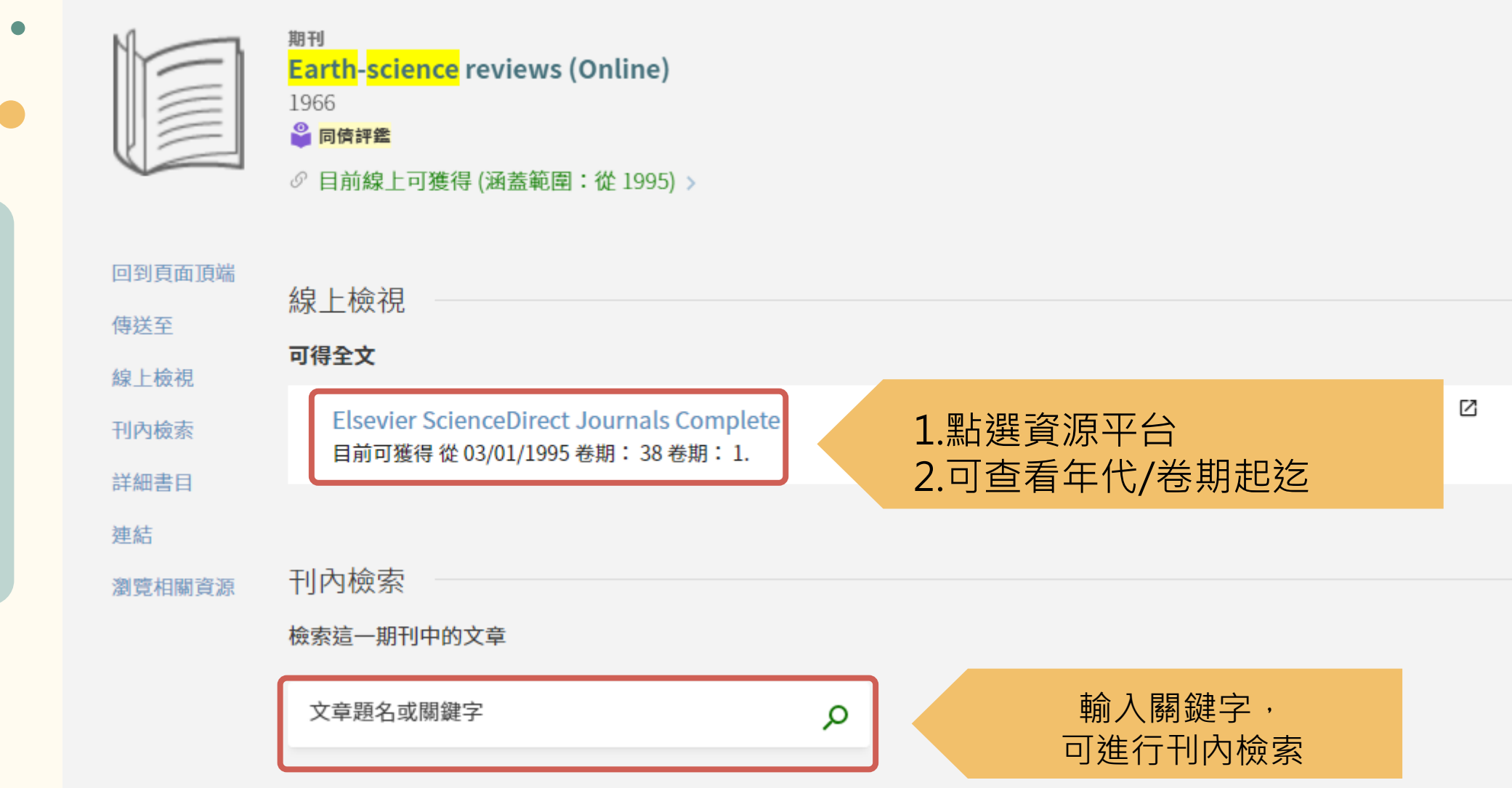

# 如何取得電子資源(電子資料庫、線上電子書平台)

#### 資料庫 ASTM Standards Basic.

回到頁面頂端

傳送至

線上檢視

詳細書目

連結

電子資料庫

2/18/11 ASTM (American Society for Testing and Materials)美國材料測試學會1898年成立,是國際性標準制定組織,制定材料、產品、系統和服務的相關標準,為工業界最大且歷史悠久的標準權威機構。收錄主題:資料庫收錄通過ASTM之標準索摘/全文,共有140多個領域,主題含括金屬、石油、建設、環境、鋼鐵、坊織品、塑膠、電氣絕緣體、電子產品、水和環境技術、核能、太陽能、醫療設備和服務、儀器儀表及一般試驗方法、通用工業產品、特殊化學製品和消耗材料等相關標準文件。收錄內容:收錄15,000餘份現行標準 (Active Standards),以及58,000餘份歷史標準。收錄年限:1994~標準類型試驗方法(Test Method):對產生試驗結果的材料、產品、系統或服務的一個或多個性質、特徵或性能進行辨別、測量和評估的過程。標準規範(Standard Specification):材料、產品、系統或服務滿足一套要求的精確說明,包括如何滿足每項要求的確定程式。標準規程(Practice):執行一個或多個不產生試驗結果的特定操作或功能的過程。標準術語(Terminology):由術語、術語定義、術語描述、符號說明等組成的檔。標準指南(Guidance):不推薦特定行動過程的一系列選擇或說明。標準分類(Standard Classification):按照相同特性將材料、產品、系統或服務系統分組。本館僅提供ASTM Standards Basic 的服務,如想取得全文的話,請勾選頁面上的my subscription即可取得。

ASTM International is a globally recognized leader in the development and delivery of voluntary consensus standards. Over 12,000 ASTM standards are used around the world to improve product quality, enhance health and safety, strengthen market access and trade, and build consumer confidence. They are the tools of customer satisfaction and competiveness for companies across a wide range of markets. Through more than 140 technical standards-writing committees,and serve a broad range of industries: metals, construction, petroleum, consumer products and many more. When new industries — like nanotechnology, additive manufacturing and industrial biotechnology — look to advance the growth of cutting-edge technologies through standardization, many of them come to ASTM International.

Ø 目前線上可獲得 
 〉

#### 線上檢視

可得全文

**ASTM Standards Basic** 

本資料庫僅提供現有標準文件資料,並請尊重智財權相關規定,勿大量下載資料。 \*無授權館際合作

### 資料庫簡介

·點選後·可進入資料庫或 電子書平台

# 如何取得電子資源(學位論文)

| 回到頁面頂端                                      | <sup>學位論文</sup><br>基於隨機優勢的序列二次規劃數據挖掘技術管理=:Technology mail<br>mining by sequential quadratic programming based on stoch<br>王玉如.; Wang, Yu-Ju.<br>民111[2022]<br>11 可在圖書館 4樓參考資料區 (T(D) 008.936 1014)獲得 ><br>『 目前線上可獲得 > | nagement in data<br>astic dominance<br>有登入: 可連到本校論文電子全文系<br>統,但仍需視作者授權狀況取得全文 |
|---------------------------------------------|----------------------------------------------------------------------------------------------------|------------------------------------------------------------------------------|
| 傳送至<br>線上檢視<br>取得方式<br>詳細書目<br>連結<br>瀏覽相關資源 | 線上檢視<br><b>可得全文</b><br><u>查看全文</u><br>■ 連結電子全文(click for full text)                                                                                                    |                                                                              |
|                                             | 取得方式<br>目前沒有這一記錄可獲得的請求<br>《 返回館藏地<br>館藏地/館藏狀態<br>圖書館<br>目前可獲得,4樓參考資料區;T(D)008.9361014                                                                                                    | ≡≎                                                                           |
|                                             | <b>狀態:仍在館內(0預約)</b> 索書號:T(D)008.9361014111<br>借閱政策:不可借閱 條碼號:1929156                                                                                                    | ~                                                                            |

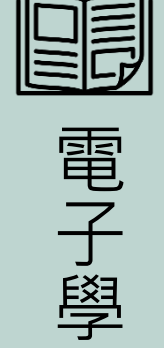

電子學位論文

# Any Question

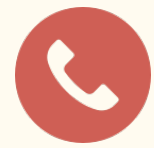

 系統登入、借還書、預約、續借、個人權益,請洽: 04-22840290 # 161 reader@nchu.edu.tw

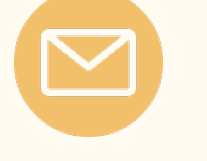

其餘問題,請洽: 04-22840290#142 reflib@nchu.edu.tw

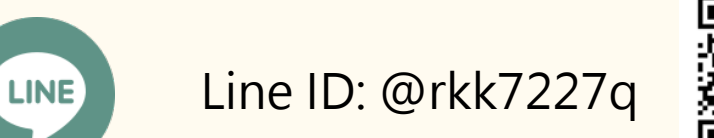

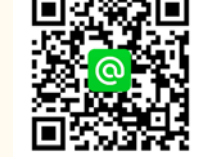